# 多摩情報教育システム (tedu2025)

# ユーザマニュアル

# 貸出ロッカー利用手順

Rev 1.0 2025 年 03 月 10 日 多摩情報センター

# 目次

| 1. はじ | めに       |                | <b>5</b> |
|-------|----------|----------------|----------|
| 1.1.  | 本書       | の目的            | <b>5</b> |
| 1.2.  | 貸し       | 出しロッカーの概要      | <b>5</b> |
| 1.3.  | 貸出       | ロッカーの設置場所      | <b>5</b> |
| 2. 貸出 | 4        |                | 6        |
| 2.1.  | TOI      | ?画面            | 6        |
| 2.2.  | 扉選       | 表択             | 7        |
| 2.3.  | 認証       | E方法の選択         | 8        |
| 2.3.  | 1.       | IC カード認証       | 8        |
| 2.3.2 | 2.       | ユーザ ID/パスワード認証 | 9        |
| 2.4.  | 貸出       | 1              | .0       |
| 3. 返去 | ]        |                | .1       |
| 3.1.  | TOI      | ?画面            | .1       |
| 3.2.  | 認証       | E方式の選択1        | .1       |
| 3.3.  | 返刦       | J 1            | 2        |
| 3.4.  | 返刦       | 吃了1            | 2        |
| 4. エラ | <u> </u> | 覧1             | .3       |
| 4.1.  | 備品       | ュエラー 1         | 3        |
| 4.2.  | 認証       | [時エラー1         | .3       |
| 4.2.  | 1.       | 通信エラー1         | .3       |
| 4.2.2 | 2.       | リクエストエラー1      | 4        |
| 4.2.3 | 3.       | 無登録者エラー1       | 4        |
| 4.2.4 | 4.       | 認証エラー1         | .5       |
| 4.2.  | 5.       | 発行回数エラー1       | 15       |
| 4.2.  | 6.       | 対象ユーザエラー1      | .6       |
| 4.2.  | 7.       | ペナルティーエラー1     | 6        |
| 4.2.3 | 8.       | 貸出数上限1         | 7        |
| 4.3.  | 貸出       | 時エラー1          | .8       |
| 4.3.  | 1.       | 未取出1           | 8        |
| 4.3.2 | 2.       | 開扉エラー1         | .8       |
| 4.4.  | 返刦       | 1時エラー1         | .9       |
| 4.4.  | 1.       | 返却対象なし1        | 9        |
| 4.4.2 | 2.       | 扉利用不可1         | 9        |
| 4.4.3 | 3.       | 未収納            | 20       |

| $\overline{\mathbf{v}}$ | 7 | ᅕ |
|-------------------------|---|---|
| 7                       | 7 | 膉 |

| 項番 | 版数  | 変更日        | 変更ページ | 変更内容 |
|----|-----|------------|-------|------|
| 1  | 1.0 | 2025年03月7日 |       | 新規作成 |
|    |     |            |       |      |
|    |     |            |       |      |
|    |     |            |       |      |
|    |     |            |       |      |
|    |     |            |       |      |

<他社所有商標に対する表示>

• Microsoft 365 は、米国 Microsoft Corporation の米国およびその他の国における登録商標です。

•その他記載された会社名およびロゴ、製品名などは該当する各社の商標または登録商標です。

# 1.はじめに

### 1.1. 本書の目的

本資料は、多摩情報教育システム(tedu2025)で導入した貸出ロッカーを利用する際の操作手順 書となります。

# 1.2. 貸し出しロッカーの概要

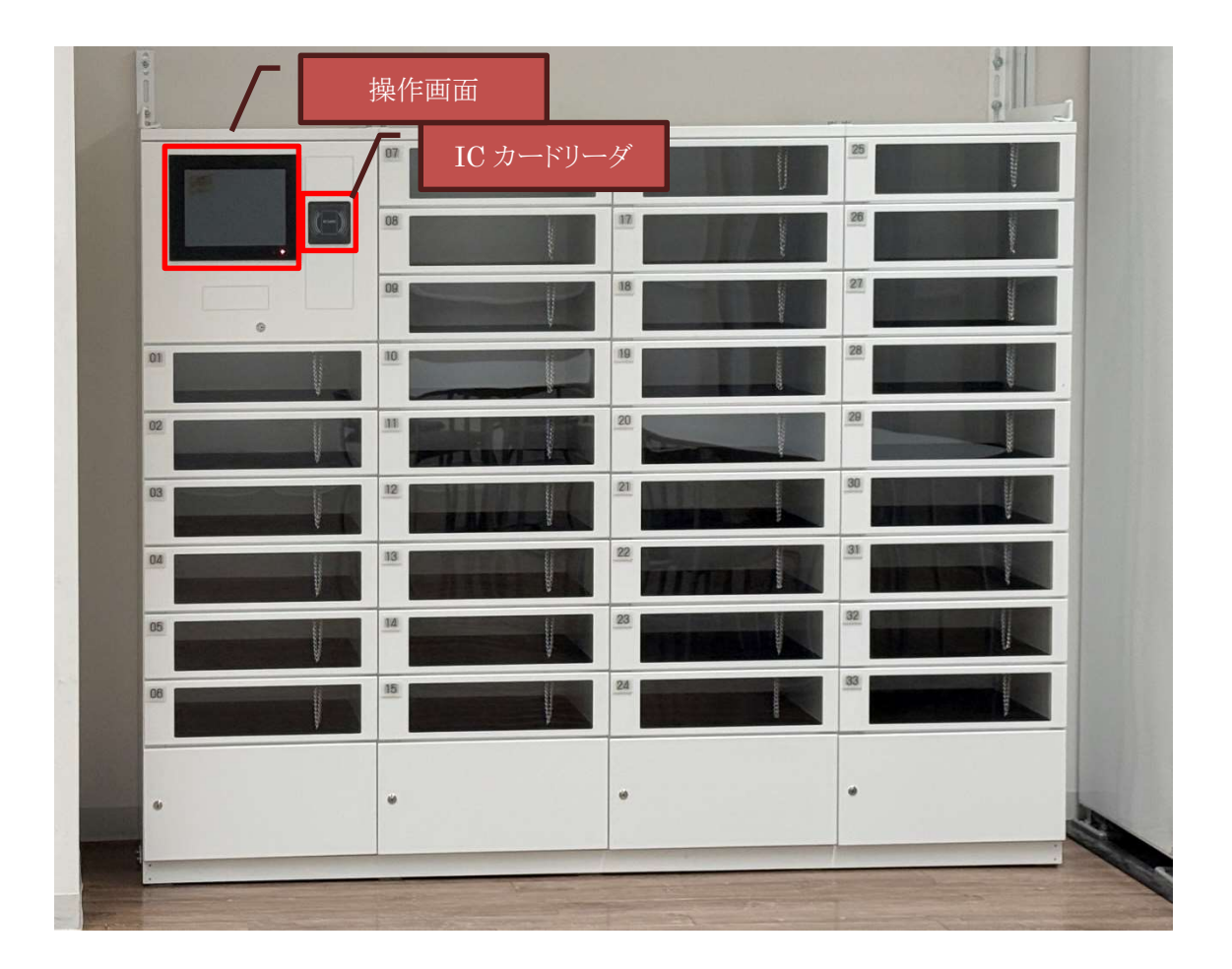

# 1.3. 貸出ロッカーの設置場所

| # | 設置棟 | 階  | 場所  | 台数 |
|---|-----|----|-----|----|
| 1 | 総合棟 | 1F | 待合室 | 1  |

# 2. 貸出

## 2.1. TOP 画面

操作画面に軽く触れてください。以下の TOP 画面が表示されるので、貸出を選択します。

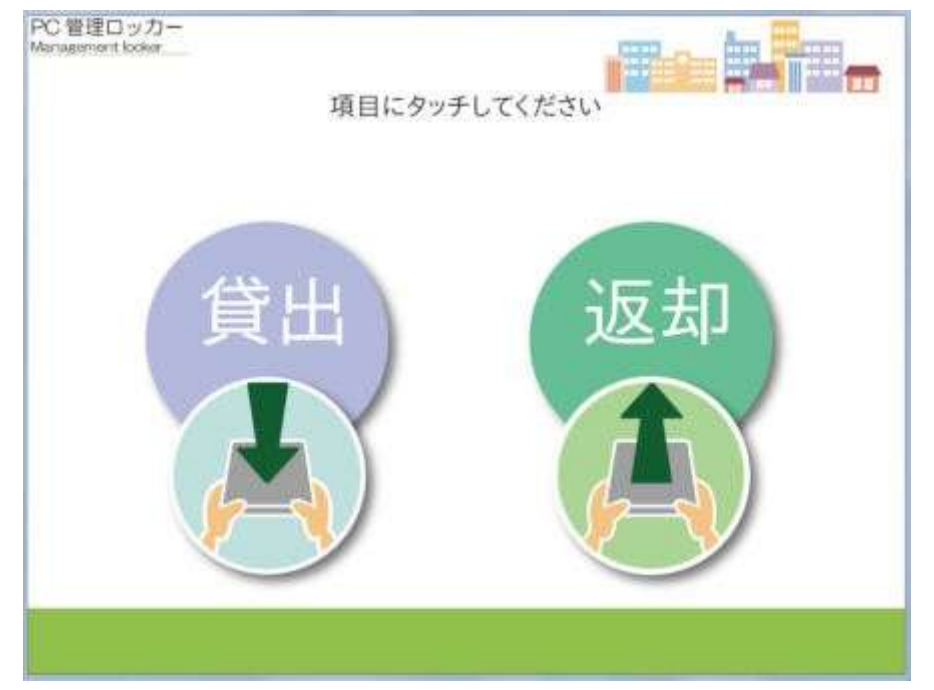

# 2.2. 扉選択

貸出を行う扉を選択します。

| (M)  | 7  | 16 | 25 |
|------|----|----|----|
| 貸出中  | 8  | 17 | 26 |
| 利用不可 | 9  | 18 | 27 |
| 1    | 10 | 19 | 28 |
| 2    | 11 | 20 | 29 |
| 3    | 12 | 21 | 30 |
| 4    | 13 | 22 | 31 |
| 5    | 14 | 23 | 32 |
| 6    | 15 | 24 | 33 |

扉の色は次の状態を表します。

| 扉の色 | 状態   |
|-----|------|
| 青   | 貸出可能 |
| 赤   | 貸出中  |
| 色なし | 利用不可 |

### 2.3. 認証方法の選択

ロッカーで貸出返却処理を行うために認証方式を選択します。

学生証を所持している方は「IC カード認証」ボタンを、学生証を未所持の方は「ユーザ ID/パス ワード認証」を選択してください。

PC 管理ロッカー Management locker

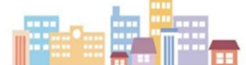

学生証を所持している学生は「ICカード認証」を選択してください。 学生証を未所持の学生は「ユーザID/パスワード認証」を選択してください。

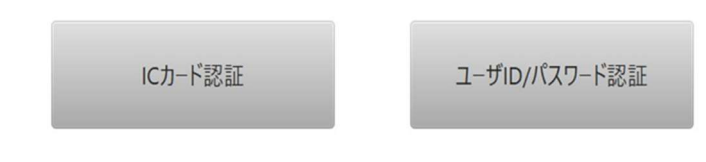

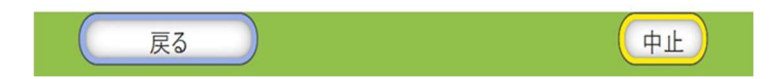

### 2.3.1. IC カード認証

カードリーダに学生証をかざしてカード認証を行います。

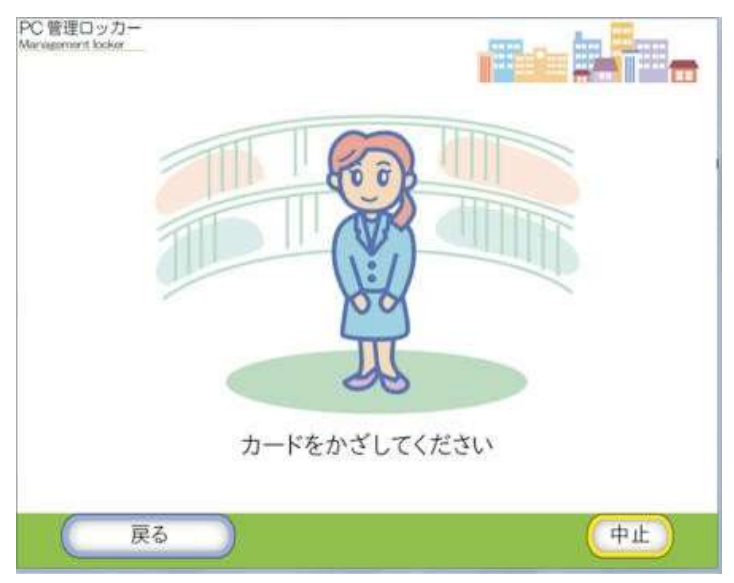

#### 2.3.2. ユーザ ID/パスワード認証

画面に表示されているキーボードを使用してユーザ ID とパスワードを入力します。 ユーザ ID とパスワードは両方とも入力を行い、ユーザ ID は 7 桁で入力を行ってください。 アルファベットの大文字や他の記号を入力したい場合は「Shift」ボタンをクリックするとキーボード の表示が切り替わり大文字や他の記号の入力が行えます。入力が完了したら「ログイン」ボタンをク リックすると入力したユーザ ID とパスワードの認証が行われます。

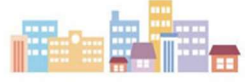

ユーザIDとパスワードを入力しログインボタンをクリックしてください。

| 1 | 2 | 3 | 4 | 5 | 6 | 7 | 8 | 9 | 0 | - | ۸ | ¥     |
|---|---|---|---|---|---|---|---|---|---|---|---|-------|
| 9 | w | е | r | t | у | u | i | 0 | р | @ | ] | 1文字削除 |
| a | s | d | f | g | h | j | k | 1 | ; | : | 1 | 全削除   |
| z | x | с | v | b | n | m | , |   | / | ¥ |   | Shift |

# 2.4. 貸出

認証 OK の場合は扉が開きますので備品を取り出します。

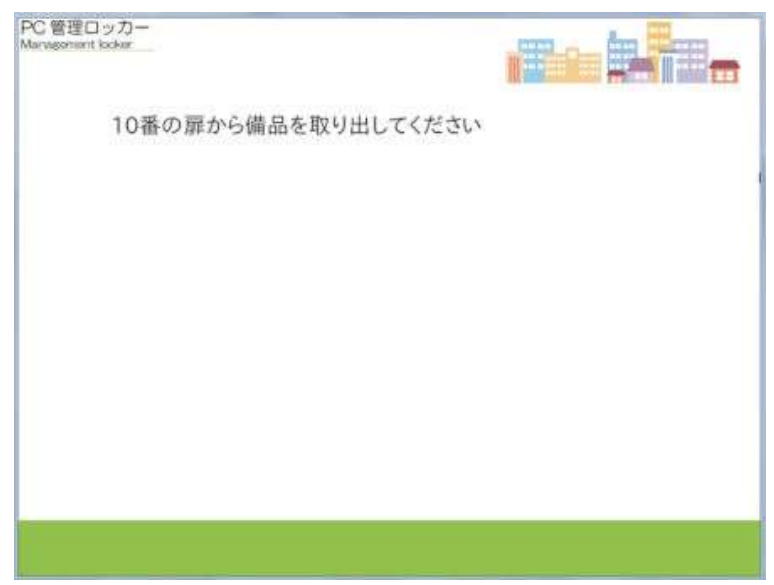

備品を取り出して扉を閉めると貸出が完了します。

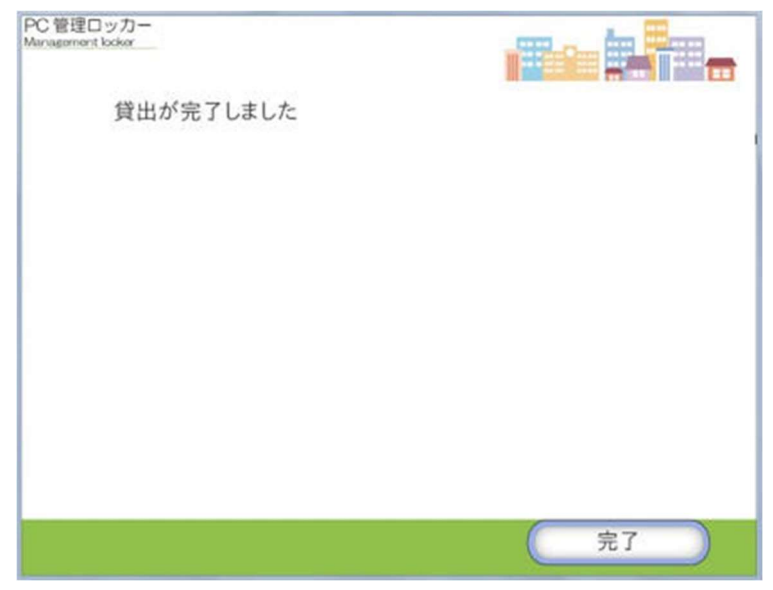

貸出期間は「当日」となります。

# 3. 返却

### 3.1. TOP 画面

タッチ利用者 TOP 画面で返却を選択します。

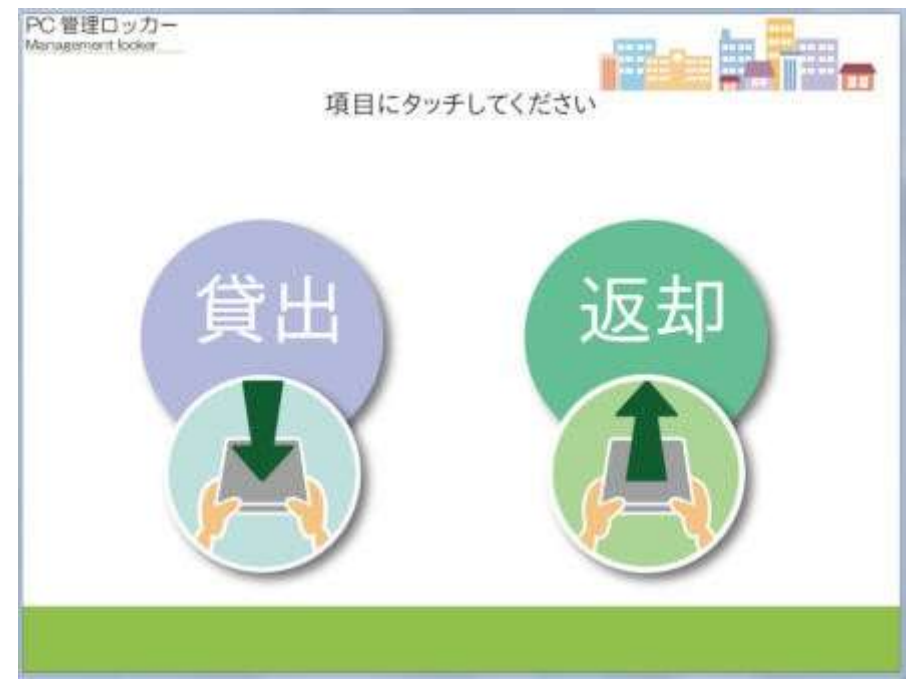

### 3.2. 認証方式の選択

返却時の認証は「2.3 認証方法の選択」と同じです。「2.3 認証方法の選択」を参照してください。

本システムで貸し出された備品は貸出を行った扉に返却します。返却時に扉を選択する必要はあ りません。カード認証が許可されると自動的に貸出扉が開きます。

返却時の認証において「<u>ペナルティーエラー」</u>が表示された場合

ノート PC の返却遅延が発生しています。

ノートPCの返却は多摩情報センター準備室で受付ます。

借りたノートPCを持参して多摩情報センター準備室までお越しください。

## 3.3. 返却

認証 OK の場合は扉が開きますので備品を収納します。

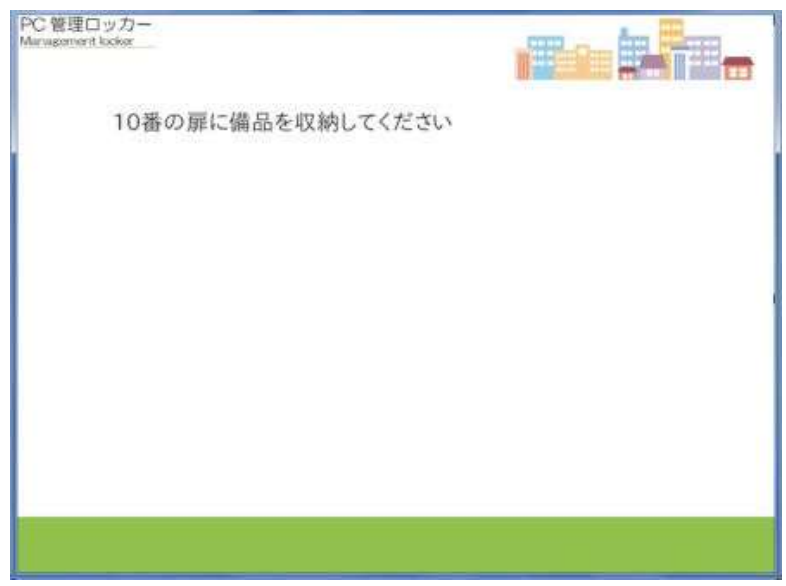

# 3.4. 返却完了

備品を収納して扉を閉めると返却が完了します。

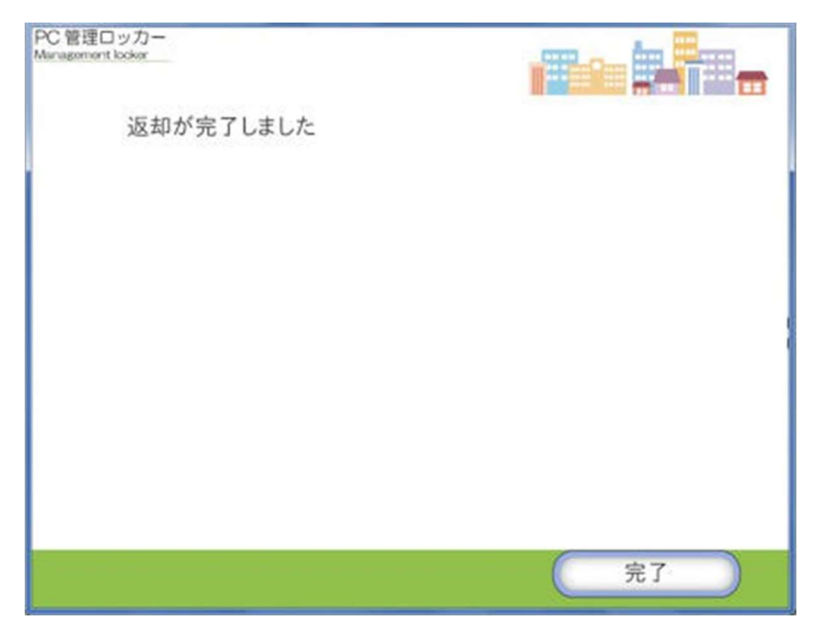

# 4. エラー一覧

### 4.1. 備品エラー

貸出可能なノートPC がない場合に表示されるエラー画面です。

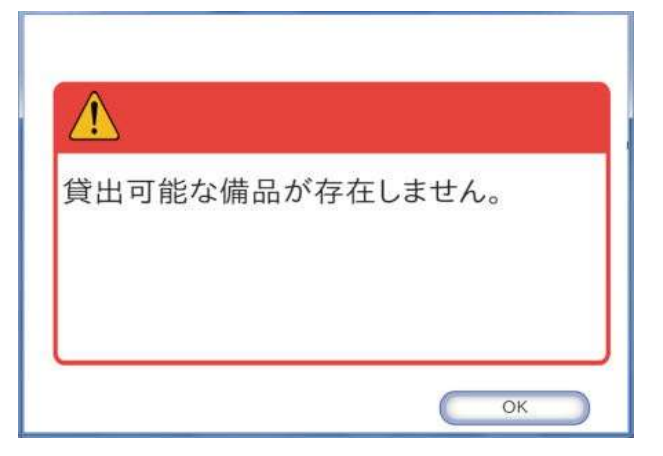

### 4.2. 認証時エラー

カード認証やユーザ ID/パスワード認証で認証を行った際に表示されるエラーです。 貸出時、返却時いずれの時も表示されます。

### 4.2.1. 通信エラー

認証情報を送信するための接続に失敗した場合のエラー画面です。 多摩情報センター準備室までお問い合わせください。

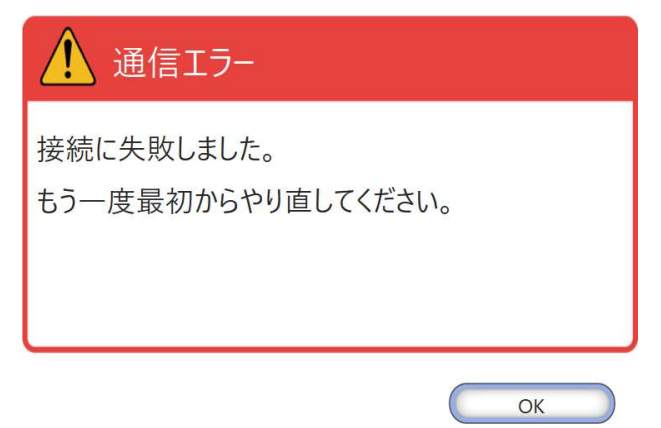

### 4.2.2. リクエストエラー

認証情報のリクエストに失敗した場合のエラー画面です。 多摩情報センター準備室までお問い合わせください。

| 認証情報のリクエストに失敗しました。<br>もう一度最初からやり直してください。 |
|------------------------------------------|
| ОК                                       |

### 4.2.3. 無登録者エラー

学生証から読み取った情報に一致する利用者が存在しなかった場合のエラー画面です。

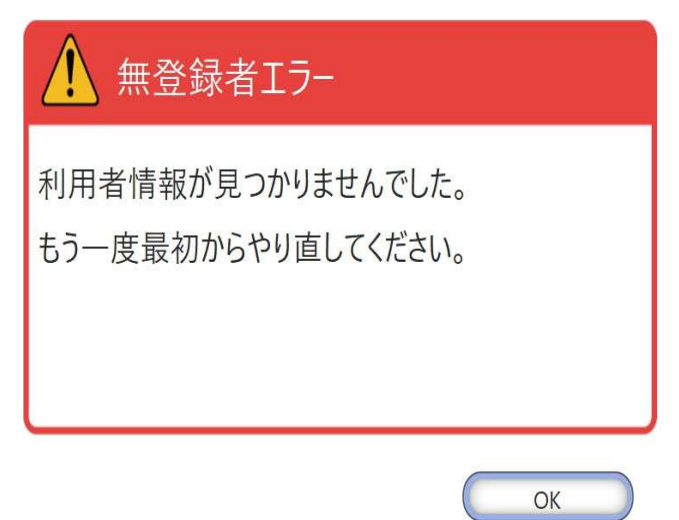

### 4.2.4. 認証エラー

入力したユーザ ID/パスワードで認証を行った結果、誤りがあった場合のエラーになります。 このエラー画面はユーザ ID/パスワード認証でのみ発生します。

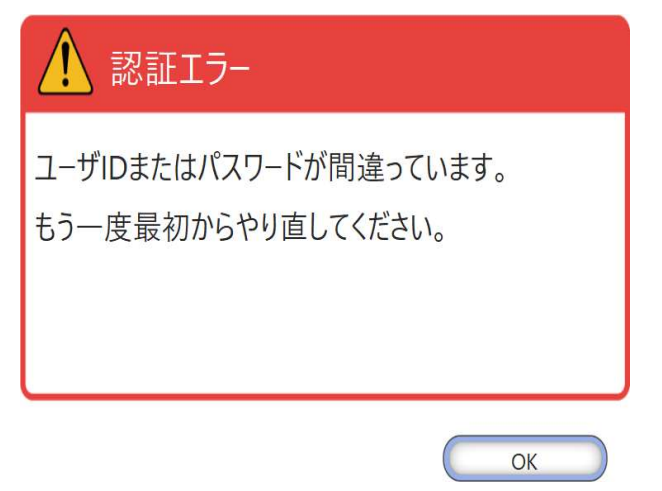

### 4.2.5. 発行回数エラー

学生証から読み取った発行回数を照合した結果、エラーとなった場合の画面です。 このエラー画面はカード認証でのみ発生します。

再発行された学生証を利用して認証を行ってください。

| 全社 発行回数エラー                               |
|------------------------------------------|
| 発行回数が一致しませんでした。<br>新しく発行されたカードを使用してください。 |
| ОК                                       |

### 4.2.6. 対象ユーザエラー

ロッカーの利用対象者(学生)でない方が貸し出しロッカーの利用を試行した場合に発生するエ ラー画面です。

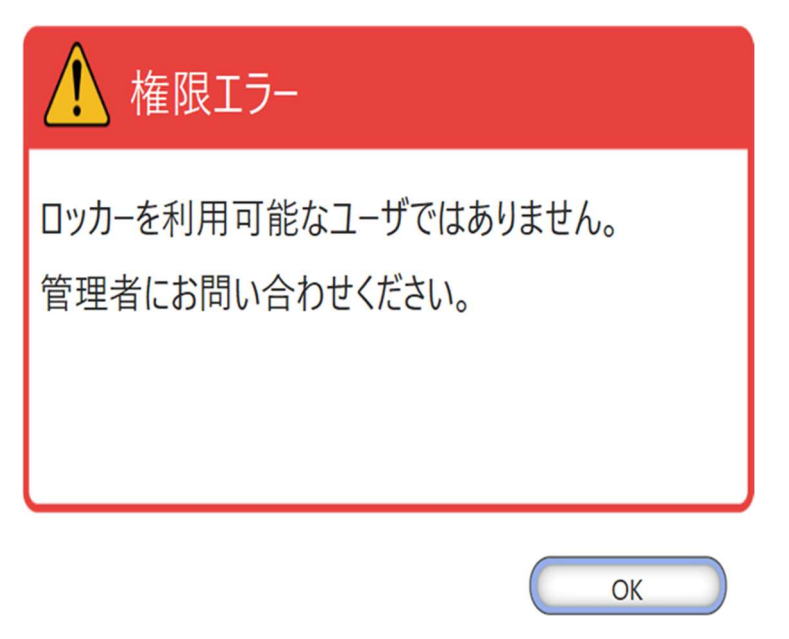

### 4.2.7. ペナルティーエラー

利用者にペナルティが付与されている場合に表示されるエラー画面です。 ペナルティ期間が経過するまでお待ちください。 返却時に下記のエラーが表示された場合は多摩情報センター準備室まで貸出ノートPCの返却に お越しください。

| ⚠ ペナルティーエラー                         |    |
|-------------------------------------|----|
| ペナルティーが付与されています。<br>管理者にお問い合わせください。 |    |
|                                     | ОК |

### 4.2.8. 貸出数上限

認証を行った結果、既に貸出中の備品がある場合のエラー画面です。 貸出可能なノートPCの台数は1人1台です。

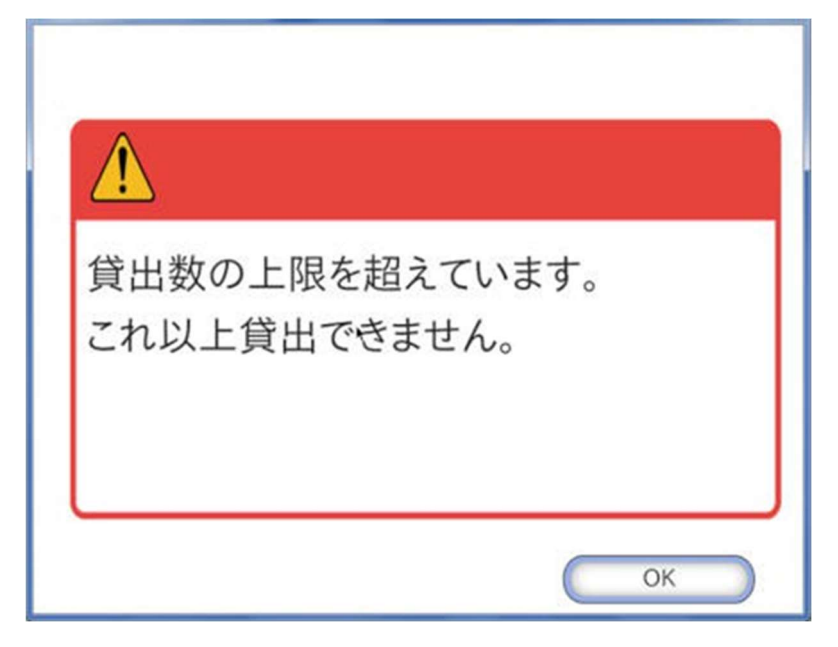

### 4.3. 貸出時エラー

#### 4.3.1. 未取出

備品を取り出さずに扉を閉めた場合は「備品の取り出しが確認できません」エラーが表示されます。 システム上は貸出が完了していないため貸出履歴は登録されません。

| 備品の取り出しが確認できません。 |   |
|------------------|---|
|                  | J |
| ОК               |   |

#### 4.3.2. 開扉エラー

扉が開いたまま指定時間を超えるとメッセージが表示されます。 扉を閉めると画面表示が切り替わります。

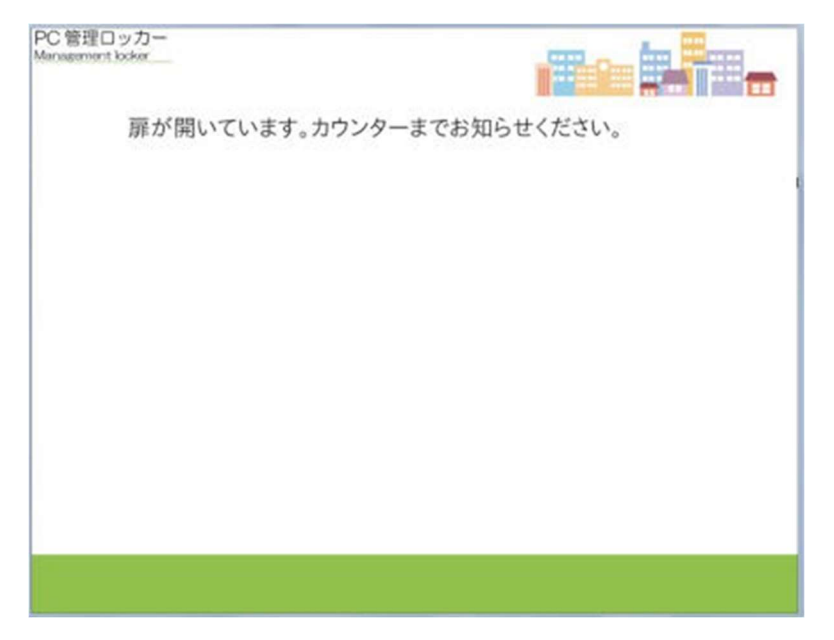

## 4.4. 返却時エラー

### 4.4.1. 返却対象なし

認証を行った結果、貸出中の備品がない場合のエラー画面です。

| 返却対象が存在しません。 |    |
|--------------|----|
|              | ОК |

#### 4.4.2. 扉利用不可

備品を返却しようとした収納ボックスが「利用不可」の設定になっていた場合のエラー画面です。 多摩情報センター準備室までお越しください。

| 扉が現在利用できません。<br>カウンターまでお越しください。 |    |
|---------------------------------|----|
| C                               | ок |

### 4.4.3. 未収納

備品を収納せずに扉を閉めた場合は「備品の収納が確認できません」エラーが表示されます。 返却は完了していないため返却履歴は登録されません。

| 備品の収納が確認できません。 |
|----------------|
|                |
| ОК             |